# Assessment of Nutritional status in cancer patients using patient generated subjective global assessment screening tool

Anuj K.C.,<sup>1</sup> Bishnu Dutta Poudel,<sup>1</sup> Ramila Shilpakar, <sup>1</sup>Sudip Thapa,<sup>1</sup> Rajiv Sharma,<sup>1</sup> Bibek Acharya, <sup>2</sup>Sandhya Chapagain,<sup>2</sup> Ambuj Karn,<sup>2</sup> Saugat Poudel,<sup>2</sup> Bishal Paudel<sup>3</sup>

<sup>1</sup>Department of Medical Oncology, Bhaktapur Cancer Hospital, Dudhapati, Bhaktapur, Nepal, <sup>2</sup>Department of Clinical Oncology, National Academy of Medical Sciences, Mahaboudha, Kathmandu, Nepal, <sup>3</sup>Department of Haematology, Civil Service Hospital, New Baneshwor, Kathmandu, Nepal.

#### **INTRODUCTION**

- Malnutrition is common in cancer patients accounting for 50-90%.<sup>1</sup>
- It is associated with reduced effective treatment, functional status, quality of life, and survival.<sup>2</sup>
- Its prevalence varies with type, site and stage of cancer with the highest being in cancer of the gastrointestinal tract and lung.<sup>3</sup>

#### **METHODS & METHODOLOGY**

- A descriptive cross-sectional study was conducted among 95 cancer patients in the Department of Clinical Oncology of the NAMS
- All the patients of any age, diagnosed with cancer of any organ, presenting to the clinical oncology department of NAMS, were included. Patients who were already on nutritional support and with difficulty n communication such as dementia or altered sensorium were excluded.

### DISCUSSION

The prevalence of malnutrition in our study was 23.15%, whereas in Kenyan cancer patients it was 31%.
<sup>6</sup> Moreover, among the total malnutrition patients in our study, 14.90% were SGA-B and 8.50% SGA-C whereas 19.70% and 11.30% were moderately and severely malnourished in Kenyan patients. This highlights the difference in nutrition status between Asian and African populations with cancer. These differences in results

- It also occurs as a result of various factors including reduced food intake and adverse effects of chemotherapy.<sup>4</sup>
- Patients with malnutrition have reduced tolerance to antineoplastic therapy<sup>2</sup> with more dose-limiting toxicity and treatment interruptions, thus requiring more frequent and longer hospital admissions.<sup>5</sup>
- As this worksheet contained two parts, each containing four questionnaires, the first part was filled up by eligible patients themselves.
- After completing all the data, the sum of the points of each component generating a score, ranging from 0 to 9 was calculated.
- In addition to quantitative classification, a classification by groups was performed, in which the patients were classified as: well-nourished or anabolic (SGA-A); moderately malnourished or suspected of malnutrition (SGA-B); or severely malnourished (SGA-C).
- Data were entered and analysed in IBM SPSS Statistics 20.0. Point estimate and 95% Confidence Interval were calculated.

- might be due to different methodologies, culture and also most of the Kenyan patients were of advanced stage.
- Our study showed that 50% of patients with GI cancer which included head and neck cancer had moderate or severe malnutrition. A study done in Mexico showed the highest prevalence of malnutrition among patients with lungs followed by head and neck and gastrointestinal cancers. <sup>7</sup> The reason might be gastrointestinal cancers which affect absorption, lead to dysphagia, vomiting, diarrhoea and eventually lead to malnutrition.
  Malnutrition was higher in metastatic cancer. <sup>6</sup> In our result 33.33% of patients had malnutrition in comparison to the Kenyan study (24.30%). Metastatic cancer is chronic and incurable stage of disease, where
- patients might have received multiple lines of chemotherapies and also due to chronic illness which might have contributed to malnutrition.

#### **OBJECTIVES**

The objective of the study was to find out the prevalence of malnutrition among cancer patients.

• 22 (23.15%) (15.10-32.10, 95% CI) of the patients were malnourished.

RESULTS

- A median PG-SGA score of 2 (Interquartile range:1-6) was present.
- When classified based on the type of nutrition intervention requirement, a total of 22 (23.15%) patients required some intervention for their malnutrition.

• The study also indicated that 16 (72.72%) of the patients had a score of ≥9 which implies a critical need for improved symptom management and/or nutrition intervention. Six (27.28%) patients had a score of <9, which implies a requirement of intervention by a nutritionist in conjunction with a nurse or physician.

| Table 1. Demographic     | profile of patients with |
|--------------------------|--------------------------|
| malnutrition (n = 22).   |                          |
| Variables                | n (%)                    |
| Sex                      |                          |
| Male                     | 18 (81.81)               |
| Female                   | 4 (18.19)                |
| Diagnosis                |                          |
| Gastrointestinal cancers | 18 (81.81)               |
| Lungs                    | 2 (9.09)                 |
| Non hodgkins lymphoma    | 1 (4.54)                 |
| Ovary                    | 1 (4.54)                 |
| Stage                    |                          |
| Limited                  | 8 (36.36)                |
| Metastatic               | 14 (63.63)               |
| Malnutrition grading     |                          |
| PGSGA-B                  | 14 (63.63)               |
| PGSGA-C                  | 8 (36.36)                |

• As this scoring relies mostly on the dietary habits for two weeks, we need serial measurements during the course of illness as this screening tool stratifies those who are at risk and can be managed accordingly.

## **CONCLUSION**

The prevalence of malnutrition among cancer patients was lower when compared to a similar study done in similar settings. Malnutrition is a common problem seen in cancer patients. Therefore, early recognition and detection of risk for malnutrition, especially gastrointestinal cancer, through screening followed by comprehensive assessment and timely interventions should be an oncology strategy. Furthermore, nutritional support could be an integral part of cancer care.

#### **REFRENCES**

- . Thoresen L, Fjeldstad I, Krogstad K, Kaasa S, Falkmer UG. Nutritional status of patients with advanced cancer: the value of using the subjective global assessment of nutritional status as a screening tool. Palliat Med. 2002 Jan;16(1):33-42.
- 2. 2. Andreyev HJ, Norman AR, Oates J, Cunningham D. Why do patients with weight loss have a worse outcome when

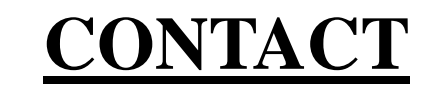

Dr. Anuj K.C.
Fellow Medical Oncology
National Academy of Medical Sciences
Kathmandu, Nepal
anujkc11@gmail.com
ID: 612
FPN: 291P

undergoing chemotherapy for gastrointestinal malignancies? Eur J Cancer. 1998 Mar;34(4):503-9.

- 3. 3. Maltoni M, Caraceni A, Brunelli C, Broeckaert B, Christakis N, Eychmueller S, et al. Prognostic factors in advanced cancer patients: evidence-based clinical recommendations--a study by the Steering Committee of the European Association for Palliative Care. J Clin Oncol. 2005 Sep 1;23(25):6240-8.
- 4. 4. Shike M. Nutrition therapy for the cancer patient. Hematol Oncol Clin North Am. 1996 Feb;10(1):221-34.
- 5. 5. Bozzetti F, Mariani L. Defining and classifying cancer cachexia: a proposal by the SCRINIO Working Group. JPEN J Parenter Enteral Nutr. 2009 Jul-Aug;33(4):361-7.
- 6. Opanga Y, Kaduka L, Bukania Z, Mutisya R, Korir A, Thuita V, et al. Nutritional status of cancer outpatients using scored patient generated subjective global assessment in two cancer treatment centers, Nairobi, Kenya. BMC Nutr. 2017 Aug 10;3:63.
- 7. Allende-Peres S, Perez-Camargo DA, Urbalejo-Ceniceros VI, Ochoa-Carrillo FJ. Evaluation of the nutritional status in patients with advanced cancer, referred to palliative care at the National Institute of Cancerology, Mexico. Mexican Oncology Gazette. 2013; 12(4):223-8

RESEARCH POSTER PRESENTATION DESIGN © 2019 www.PosterPresentations.com